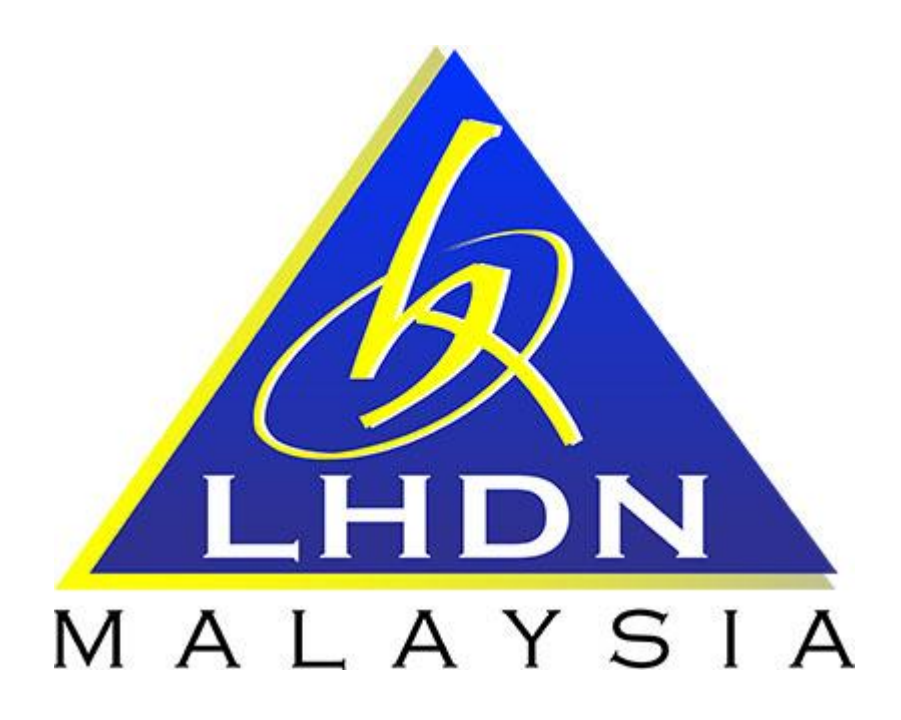

# MANUAL PENGGUNA SPA

# MODUL PENDAFTARAN HARTA MODAL

Page **1** of **10** 

| ISI KANDUNGAN                                    |            |  |  |  |
|--------------------------------------------------|------------|--|--|--|
| PERKARA                                          | MUKA SURAT |  |  |  |
| 1. MODUL PENDAFTARAN HARTA MODAL                 |            |  |  |  |
| 1.1. Carta Aliran Pendaftaran Harta Modal        | 3          |  |  |  |
| 1.1.1. Kemaskini Senarai Harta Modal oleh Editor | 4          |  |  |  |
| 1.1.2. Verifikasi Aset oleh Editor               | 6          |  |  |  |
| 1.1.3. Pengesahan Harta Modal oleh Pegawai Aset  | 9          |  |  |  |
| 1.1.4. Cetakan Barkod oleh Editor                | 10         |  |  |  |

## MODUL PENDAFTARAN HARTA MODAL

#### 1.1 CARTA ALIRAN DAN PROSES PENDAFTARAN

| Proses | Tindakan     | Keterangan                                                                                                    |
|--------|--------------|----------------------------------------------------------------------------------------------------|
| 1      | Editor       | <ol> <li>Kemaskini senarai Harta Modal yang<br/>diterima dari SAGA di Modul Kemaskini<br/>Harta Modal SAGA</li> <li>Verifikasi maklumat Aset Alih</li> </ol> |
| 2      | Pegawai Aset | 3. Pengesahan pendaftaran harta modal di laman kerja SPA                                                                                                    |
| 3      | Editor       | 4. Cetak barkod label aset (sekiranya barkod belum dicetak oleh pihak SAGA)                                                                                  |

| 1.1.1 Kemaskini Senarai Harta Modal oleh Editor |          |                                                                                       |  |  |  |
|-------------------------------------------------|----------|---------------------------------------------------------------------------------------|--|--|--|
| LANGKAH                                         | TINDAKAN | PROSES KERJA                                                                          |  |  |  |
| L1                                              |          | Klik Modul "Kemaskini Harta Modal SAGA" (Rujuk Rajah 1)                               |  |  |  |
| L2 Editor                                       |          | Klik Submodul "Senarai Aset Diterima" (Rujuk Rajah 1)                                 |  |  |  |
|                                                 |          | Nota: Submodul ini bertujuan untuk untuk mengemaskini aset<br>yang diterima dari SAGA |  |  |  |

### <u>RAJAH 1</u>

| Sebelum Selepas                                                        | OG Lill<br>Admin Eksekutif                 |           |                              |      |     |
|------------------------------------------------------------------------|--------------------------------------------|-----------|------------------------------|------|-----|
| Menu Utama Dashboard                                                   |                                            |           |                              |      |     |
| ⊖ Kehilangan & Hapuskira <                                             | -                                          |           |                              |      |     |
| ⊗ Kehilangan Aset (Lama) <                                             | Pengurusan Aset                            |           |                              |      |     |
| Olndari Olivii<br>Olaborar Sahagi                                      | 2 Panel Pemantauan                         |           | Nilai Pembelian Aset Tahunan |      |     |
| ⊖Laporan Keseluruhan <                                                 | 🕼 Pengesahan Harta Modal                   | 82 rekod  | 100,000,000                  | _    |     |
| ⊖ Laporan Negeri <                                                     | 🕼 Pengesahan Aset Bernilai Rendah          | 130 rekod |                              |      |     |
| ⊖Laporan Ibu Pejab. <                                                  | 🕼 Pindahan Belum Diluluskan                | 1 rekod   | 75,000,000                   |      |     |
| Pengurusan Kod                                                         | Pindahan Belum Upload LHDNM.PA-33 Penerima | 14 rekod  |                              |      |     |
| Rekod Pembekal                                                         | 🖨 Pindahan Yang Belum Diterima             | 8 rekod   | 50,000,000                   |      |     |
| Admin SAGA                                                             | 📽 Senarai sedang diselenggara              | 146 rekod | 25,000,000                   |      | _   |
| SAGA                                                                   | 🎀 Pinjaman yang belum dipulangkan          | 0 rekod   |                              |      |     |
| Senarai Aset Diterima                                                  |                                            |           | 2010                         | 2012 | 201 |
| SAGA - Data Kemaskini<br>Pelupusan / HapusKira<br>© Kemaskini Kod Aset |                                            |           | 2010                         | 2012 | 201 |

| LANGKAH | TINDAKAN | PROSES KERJA                                             |  |
|---------|----------|----------------------------------------------------------|--|
| L3      |          | Klik kotak pilihan aset yang dikehendaki (Rujuk Rajah 2) |  |
| L4      | Ealfor   | Klik Kemaskini Kod Aset (Rujuk Rajah 2)                  |  |

#### RAJAH 2

|             |              |                                  |                                 |                   | Carian Bark                 | od 🔽 Reset | Kemaskini K   | (od Aset |
|-------------|--------------|----------------------------------|---------------------------------|-------------------|-----------------------------|------------|---------------|----------|
| gan -       |              | ۲                                |                                 |                   |                             |            |               |          |
| 🕨 🕅 Halaman | 1 🔻 dari 35  | Jumlah Rekod 687                 | Kategori -                      |                   | ▼ Senarai Belum Dikemaskini |            | ▼ Keseluruhan |          |
| No. Barkod  | Kod Aktiviti | Butiran                          | Kategori                        | Cawangan          | Bahagian/Jabatan            | . n Dibeli | Kos (RM)      |          |
| W0200004273 | W021040      | SOFA RENO                        | [35] - ALAT KELENGKAPAN PEJABAT | IBU PEJABAT LHDNM |                             | 29/04/2005 | 1,765.0       | <b>Ø</b> |
| W0200007705 | W020620      | HP PROBOOK 4440S - KOMPUTER RIBA | [38] - KOMPUTER                 | IBU PEJABAT LHDNM |                             | 18/02/2013 | 3,670.00      |          |
| W0200007706 | W020620      | HP PROBOOK 4440S - KOMPUTER RIBA | [38] - KOMPUTER                 | IBU PEJABAT LHDNM | L4                          | 18/02/2013 | 3,670.00      | 0        |
| W0200007707 | W020620      | HP PROBOOK 4440S - KOMPUTER RIBA | [38] - KOMPUTER                 | IBU PEJABAT LHDNM |                             | 18/02/2013 | 3,670.00      | 8        |
| N0200007708 | W020620      | HP PROBOOK 4440S - KOMPUTER RIBA | [38] - KOMPUTER                 | IBU PEJABAT LHDNM |                             | 18/02/2013 | 3,670.00      | -        |
| W0200007709 | W020620      | HP PROBOOK 4440S - KOMPUTER RIBA | [38] - KOMPUTER                 | IBU PEJABAT LHDNM |                             | 18/02/2013 | 3,670.00      | 2        |
| W0200007710 | W020620      | HP PROBOOK 4440S - KOMPUTER RIBA | [38] - KOMPUTER                 | IBU PEJABAT LHDNM |                             | 18/02/2013 | 3,670.00      | 0        |
|             |              |                                  |                                 |                   |                             |            |               | _ 2      |

Δ.

| LANGKAH | TINDAKAN | PROSES KERJA                                                                                                    |
|---------|----------|----------------------------------------------------------------------------------------------------|
|         |          | Pilih maklumat kategori aset <b>(Rujuk Rajah 3)</b>                                                                                     |
| LS      | Editor   | Nora: Bagi memuaankan carian karegori aser, Eairor bolen<br>merujuk kepada "Modul Pengurusan Kod" – "Submodul Kod<br>Klasifikasi Aset". |

### RAJAH 3

| Kate<br>Sub<br>Jeni<br>Cari | egori -<br>-Kategori -<br>is -<br>ian - | L5                                                                          |
|-----------------------------|-----------------------------------------|-----------------------------------------------------------------------------|
|                             | Kod Aset                                |                                                                             |
| 1.                          | 001001001                               | PERALATAN DAN KELENGKAPAN ICT / PELAYAN (SERVER) / TOWER SERVER             |
| 2.                          | 001001002                               | PERALATAN DAN KELENGKAPAN ICT / PELAYAN (SERVER) / RACKMOUNT SERVER         |
| з.                          | 001001003                               | PERALATAN DAN KELENGKAPAN ICT / PELAYAN (SERVER) / STORAGE SERVER           |
| 4.                          | 001001004                               | PERALATAN DAN KELENGKAPAN ICT / PELAYAN (SERVER) / BLADE SERVER             |
| 5.                          | 001001005                               | PERALATAN DAN KELENGKAPAN ICT / PELAYAN (SERVER) / PRINT SERVER             |
| 6.                          | 001001006                               | PERALATAN DAN KELENGKAPAN ICT / PELAYAN (SERVER) / SHUTTLE                  |
| 7.                          | 001001007                               | PERALATAN DAN KELENGKAPAN ICT / PELAYAN (SERVER) / KVM SCREEN/MONITER BLADE |
| 8.                          | 001002001                               | PERALATAN DAN KELENGKAPAN ICT / KOMPUTER / KOMPUTER MEJA/DESKTOP            |
| 9.                          | 001002002                               | PERALATAN DAN KELENGKAPAN ICT / KOMPUTER / KOMPUTER RIBA /LAPTOP            |
| 10.                         | 001002003                               | PERALATAN DAN KELENGKAPAN ICT / KOMPUTER / COMPUTER WORKSTATION             |

| LANGKAH | TINDAKAN | PROSES KERJA                          |
|---------|----------|---------------------------------------|
| L6      | Editor   | Klik pilihan kod aset (Rujuk Rajah 4) |

### <u>RAJAH 4</u>

| Kategori     | PERALATAN DAN KELENGKAPAN PEJABAT                                          |
|--------------|----------------------------------------------------------------------------|
| Sub-Kategori | PERALATAN PAMERAN                                                          |
| Jenis        |                                                                            |
| Carian       |                                                                            |
|              | Halaman 1 🔻 dari 1 Jumlah Rekod 1                                          |
| Kod Aset     | Diskripsi                                                                  |
| 1. 002004002 | PERALATAN DAN KELENGKAPAN PEJABAT / PERALATAN PAMERAN / KOTAK PAMERAN KACA |

| 1.1.2 Verifikasi Aset oleh Editor |          |                                                                                                    |  |  |
|-----------------------------------|----------|----------------------------------------------------------------------------------------------------|--|--|
| LANGKAH                           | TINDAKAN | PROSES KERJA                                                                                                    |  |  |
| L7                                |          | Klik Modul "Kemaskini Harta Modal SAGA" (Rujuk Rajah 5)                                                             |  |  |
| L8                                | Editor   | Klik Submodul "Verifikasi Aset" (Rujuk Rajah 5)<br>Nota: Submodul ini bertujuan untuk menetapkan penempatan<br>aset |  |  |

#### RAJAH 5

|                                   | → ☆ Lill<br>Selepas Admin Exsekutif                 |                              |
|-----------------------------------|-----------------------------------------------------|------------------------------|
| Menu Utama Dashboard              |                                                     |                              |
| ⊖ Kehilangan & Hapuskira 〈        |                                                     |                              |
| ⊖ Kehilangan Aset (Lama)          | Pengurusan Aset                                     |                              |
| ⊖ Pindahan <                      |                                                     |                              |
| ⊖ Laporan Bahagian 〈              | Panel Pemantauan                                    | Nilai Pembelian Aset Tahunan |
| ⊖ Laporan Keseluruhan 〈           | 🕼 Pengesahan Harta Modal 82 rekod                   | 100,000,000                  |
| ⊖ Laporan Negeri 🤇                | Pengesahan Aset Bernilai Rendah 130 rekod           |                              |
| ⊖ Laporan Ibu Pejabat 〈           | 😨 Pindahan Belum Diluluskan 1 rekod                 | 75,000,000                   |
| Pengurusan Kod                    | Pindahan Belum Upload LHDNM.PA-33 Penerima 14 rekod |                              |
|                                   | Pindahan Yang Belum Diterima 8 rekod                | 50,000,000                   |
|                                   | Senarai sedang diselenggara 146 rekod               | 25,000,000                   |
| ⊙ Kemaskini Harta Modal<br>SAGA ~ | 🛱 Pinjaman yang belum dipulangkan 0 rekod           |                              |
| Senarai Aset Diterima             |                                                     |                              |
| Verifikasi Aset                   |                                                     | 2010 2012 201                |
| SAGA - Data Kemaskini             |                                                     |                              |
| Pelupusan / HapusKira             |                                                     |                              |
|                                   |                                                     |                              |

| LANGKAH                      | TINDAKAN | PROSES KERJA                                       |            |              |  |  |
|------------------------------|----------|----------------------------------------------------|------------|--------------|--|--|
| L9                           | Editor   | Klik 🖉 untuk mengisi maklumat aset (Rujuk Rajah 6) |            |              |  |  |
| RAJAH 6                      |          |                                                    |            |              |  |  |
| Jenis Tarikh Dibeli Kos (RM) |          |                                                    |            |              |  |  |
| KOMPUTER MEJA                | DESKTOP  |                                                    | 09/07/2013 | 4,800.00 📄 🥒 |  |  |
| KOMPUTER MEJA                | DESKTOP  |                                                    | 09/07/2013 | 4,800.00     |  |  |
| KOMPUTER MEJA                | DESKTOP  |                                                    | 09/07/2013 | 9            |  |  |
| KOMPUTER MEJA                | DESKTOP  |                                                    | 09/07/2013 | 4,800.00     |  |  |
| TRIPPLE SEATER S             | SOFA     |                                                    | 20/09/2013 | 1,909.50 📄 🥒 |  |  |
| SET SOFA 29/10/2013 1,909.50 |          |                                                    |            |              |  |  |

08/10/2014

08/10/2014

21/04/2015

KERETA SEDAN

PACUAN 4 RODA  $(4 \times 4)$ 

PENTAS MUDAH ALIH

📄 🥒

📄 🥒

36,915.33

1,200.00

100,700.00 📄 🥒

| LANGKAH | TINDAKAN | PROSES KERJA                                                   |  |  |
|---------|----------|----------------------------------------------------------------|--|--|
| L10     | Editor   | Isikan maklumat aset dengan lengkap (Rujuk Rajah 7 & Jadual 1) |  |  |
| L11     |          | Klik PENGESAHAN setelah selesai (Rujuk Rajah 7)                |  |  |

#### <u>RAJAH 7</u>

| Maklumat Aset                        |                                                                     |                                   |                                     |
|--------------------------------------|---------------------------------------------------------------------|-----------------------------------|-------------------------------------|
| Perolehan L10                        | 🖲 Dibeli 🔍 Sewa-beli 🔍 Hadiah 🔍 Lucut Hak 🔍 Tukar Beli 🔍 Tukar Bara | ang O Pindahan 👖                  |                                     |
| No. Siri Pendaftaran                 | A0200000956                                                         |                                   |                                     |
| No. Barkod                           | A0200000956                                                         |                                   |                                     |
|                                      |                                                                     | No. Pesanan Kerajaan              | A02002345-00 <b>8</b>               |
| Jenama dan Model                     | 2                                                                   | Tarikh Dibeli / Diterima          | 11/06/2012 🗿 11/06/2012 🗿 samakan 9 |
| Buatan                               | 3                                                                   |                                   |                                     |
| Jenis dan No. Enjin                  | 4                                                                   | Harga Perolehan Asal              | 1,700.00                            |
| No. Casis / Siri Pembuat             | 5                                                                   | Pembekal                          |                                     |
| No. Pendaftaran (Bagi Kenderaan)     | 6                                                                   | No. Rujukan Fail                  | 12                                  |
|                                      |                                                                     | 🔲 Tanda jika perlu penyelenggaraa | an <b>13</b>                        |
| Spesifikasi                          | 7                                                                   |                                   |                                     |
|                                      |                                                                     |                                   |                                     |
| Pegawai Bertanggungjawab <b>14</b> , |                                                                     | Penempatan Harta 15               |                                     |
| Tarikh 11/06/2012                    |                                                                     | Tarikh 11/06/                     | 2012 31                             |
| Nama                                 | 2                                                                   | Kod                               |                                     |
| Jawatan                              |                                                                     | Lokasi                            | Q                                   |
|                                      |                                                                     | Nama                              | 2                                   |
|                                      |                                                                     | Jawatan                           |                                     |
| PENGESAHAN                           | -L11                                                                |                                   |                                     |
|                                      |                                                                     |                                   |                                     |

|     | JADUAL 1                           |                                                   |  |  |  |  |  |
|-----|------------------------------------|---------------------------------------------------|--|--|--|--|--|
| BIL | RUANGAN YANG WAJIB DIISI           | PENERANGAN                                        |  |  |  |  |  |
| 1   | Perolehan                          | Tandakan Salah Satu                               |  |  |  |  |  |
|     |                                    | Taipkan Jenama Barangan                           |  |  |  |  |  |
| 2   | Jenama dan Model                   | Contoh : Proton Preve (kereta), Toshiba (Barangan |  |  |  |  |  |
|     |                                    | Elektrik)                                         |  |  |  |  |  |
| 3   | Buatan                             | Contoh : Malaysia                                 |  |  |  |  |  |
| 1   | lenie dan No. Eniin                | Jenis Engin : Petrol/Diesel/NGV                   |  |  |  |  |  |
| 4   | Jenis dan No. Enjin                | No. Enjin : SCV123DC                              |  |  |  |  |  |
|     |                                    | No. Siri Dikeluarkan Oleh Pihak Pengilang.        |  |  |  |  |  |
| 5   | No. Casis / Siri Pembuat           | Bagi Kenderaan Rekodkan No. Casis Badan           |  |  |  |  |  |
|     |                                    | Kenderaan                                         |  |  |  |  |  |
| 6   | No. Pendaftaran (Bagi Kenderaan)   | No. Pendaftaran JPJ                               |  |  |  |  |  |
| 7   | 0                                  | Jika Kenderaan Masukan No Pendaftaran Kenderaan.  |  |  |  |  |  |
| /   | Spesifikasi                        | Lain-lain maklumat                                |  |  |  |  |  |
| 8   | No. Pesanan Kerajaan               | Masukkan No. Pesanan Kerajaan                     |  |  |  |  |  |
| 9   | Tarikh Dibeli / Diterima           | Tarikh Pesanan Pembelian/Tarikh Barang Diterima   |  |  |  |  |  |
| 10  | Harga Perolehan Asal               | Untuk semakan dan pengesahan                      |  |  |  |  |  |
| 11  | Pembekal                           | Kemaskini. Menu 🔍 atau klik butang tambah         |  |  |  |  |  |
| 12  | No. Rujukan Fail                   | No. Rujukan Fail Pembelian                        |  |  |  |  |  |
| 13  | ✓ Tanda jika perlu penyelenggaraan | Tandakan sekiranya aset tersebut adalah aset yang |  |  |  |  |  |
| 15  |                                    | memerlukan penyelenggaraan.                       |  |  |  |  |  |
|     |                                    | Pilih Nama Pegawai Bertanggungjawab dengan klik   |  |  |  |  |  |
| 14  | Pegawai Bertanggungjawab           | icon 🕏 dan tarikh dipertanggungjawabkan ke atas   |  |  |  |  |  |
|     |                                    | aset tersebut. Klik 💷 untuk memilih tarikh        |  |  |  |  |  |
|     |                                    | Pilih lokasi penempatan, tarikh dan nama pegawai  |  |  |  |  |  |
|     |                                    | bertanggungjawab. Untuk lokasi baru, klik butang  |  |  |  |  |  |
|     |                                    | tambah untuk menambah kod lokasi                  |  |  |  |  |  |
| 1.5 | Depermentan Harta                  |                                                   |  |  |  |  |  |
| 15  | renempatan narta                   | Nota: PTJ yang membuat perolehan aset baru untuk  |  |  |  |  |  |
|     |                                    | diagihkan kepada PTJ lain boleh melaksanakan      |  |  |  |  |  |
|     |                                    | nama serta lokasi ACO sebagai penempatan          |  |  |  |  |  |
|     |                                    | sementara aset tersebut sebelum proses pindahan   |  |  |  |  |  |
|     |                                    | dilaksanakan di SPA.                              |  |  |  |  |  |

| 1.1.3 Pengesahan Harta Modal di Laman Kerja SPA oleh Pegawai Aset |              |                                                                                                    |  |  |  |
|-------------------------------------------------------------------|--------------|----------------------------------------------------------------------------------------------------|--|--|--|
| LANGKAH                                                           | TINDAKAN     | AN PROSES KERJA                                                                                                    |  |  |  |
| L12                                                               | Pegawai Aset | Pergi ke "Panel Pemantauan" di laman kerja SPA <b>(Rujuk Rajah</b><br>9)                                                                                       |  |  |  |
| L13                                                               |              | Klik "Pengesahan Daftar Harta Modal" (Rujuk Rajah 9)<br>Nota: Langkah ini menandakan bahawa PTJ mengesahkan<br>dan mengakui bahawa fizikal aset berada di PTJ. |  |  |  |

#### RAJAH 9

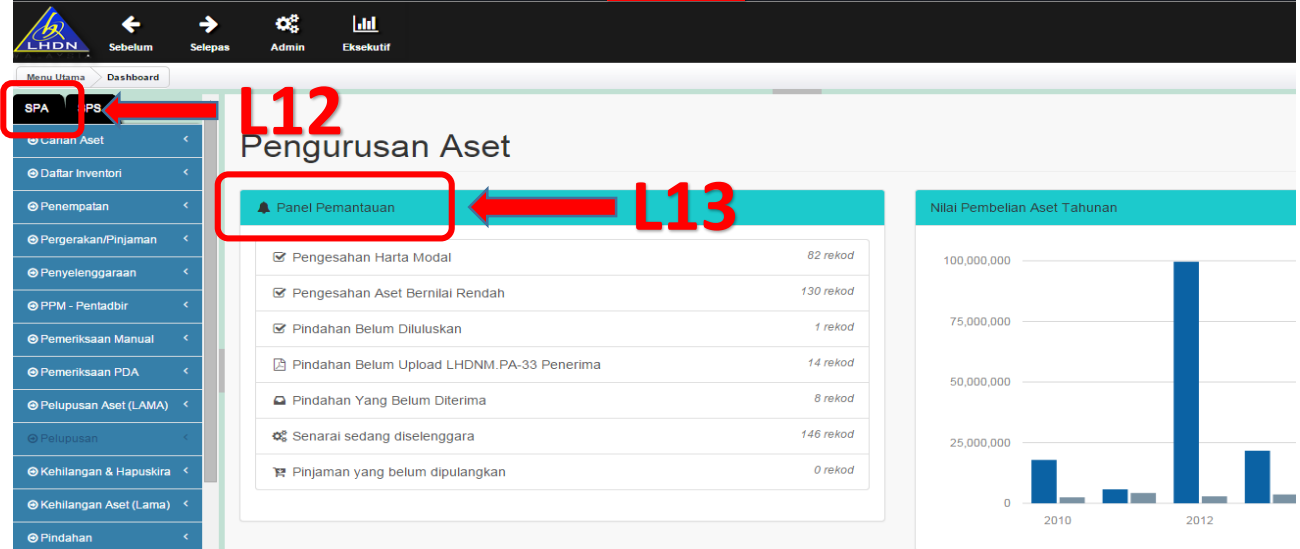

| LANGKAH | TINDAKAN     | PROSES KERJA                                          |
|---------|--------------|-------------------------------------------------------|
| L14     | Pegawai Aset | Klik pada 🗹 untuk membuat pengesahan (Rujuk Rajah 10) |
|         |              | maklumat (sekiranya perlu)                            |

#### <u>RAJAH 10</u>

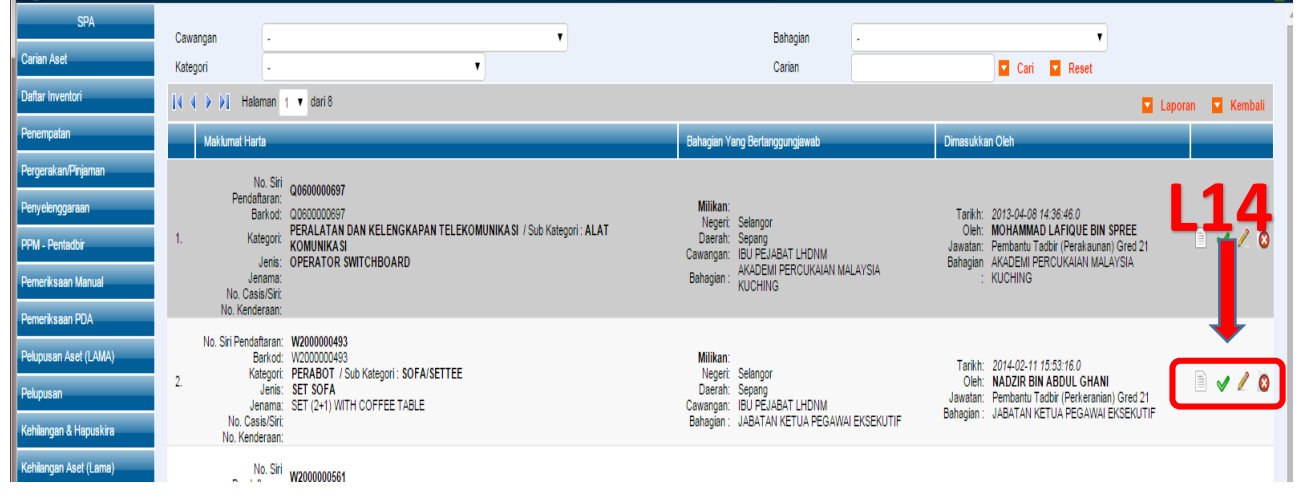

| 1.1.4 Cetakan Barkod (sekiranya barkod belum dijana di SAGA) |        |                                                                                     |  |  |
|--------------------------------------------------------------|--------|-------------------------------------------------------------------------------------|--|--|
| LANGKAH TINDAKAN PROSES KERJA                                |        |                                                                                     |  |  |
| L15                                                          | Editor | Klik Modul "Carian Aset" – Submodul "Carian Harta Modal"<br><b>(Rujuk Rajah 11)</b> |  |  |
| L16                                                          |        | Carian No. siri pendaftaran (Rujuk Rajah 11)                                        |  |  |

#### <u>RAJAH 11</u>

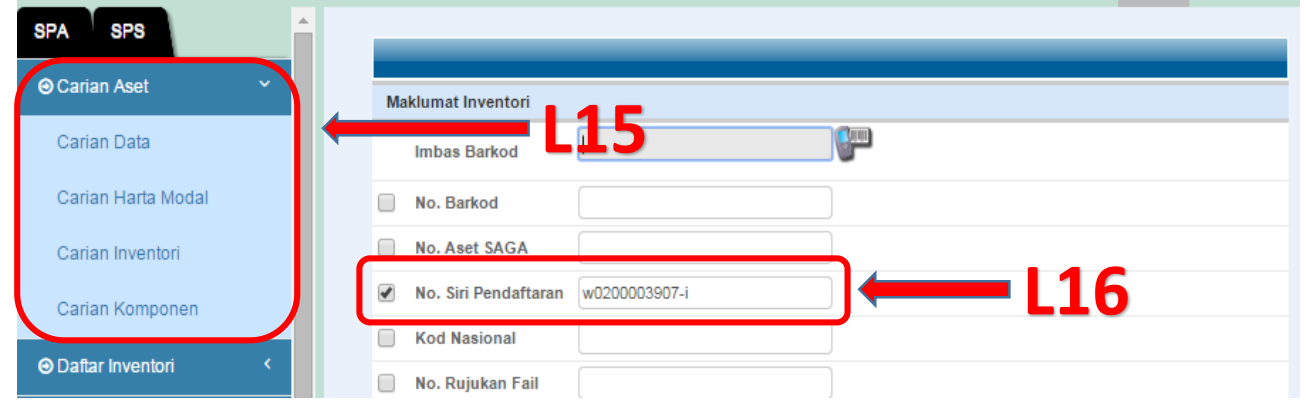

| LANGKAH | TINDAKAN | PROSES KERJA                                  |  |  |
|---------|----------|-----------------------------------------------|--|--|
| L17     | Editor   | Klik Cetak Barkod (Rujuk Rajah 12 & Rajah 13) |  |  |

#### **RAJAH 12**

| SPA SPS            | 🕅 🖣 🕑 👔 🔹 Garlak Eleman 1                                                                          |                      |                             |             |              |
|--------------------|----------------------------------------------------------------------------------------------------|----------------------|-----------------------------|-------------|--------------|
| ⊖ Carian Aset ×    | Bi                                                                                                 | No. Siri Pendaftaran | Jenis Aset                  | Tarikh Beli | Kos (RM)     |
| Carian Data        | 1.                                                                                                 | W0200003907-I        | KABINET RENDAH /LOW CABINET | 01-11-2011  | 345.00 📄 🖉 🙆 |
| Carian Harta Modal |                                                                                                    |                      |                             |             |              |
| Carian Inventori   | Paparan butiran rekod 🖋 Ubah Butiran Inventori 🔞 Penghapusan Rekod Paparan 1 hingga 1 dari 1 rekod |                      |                             |             |              |
| Carian Komponen    |                                                                                                    |                      |                             |             |              |

#### <u>RAJAH 13</u>

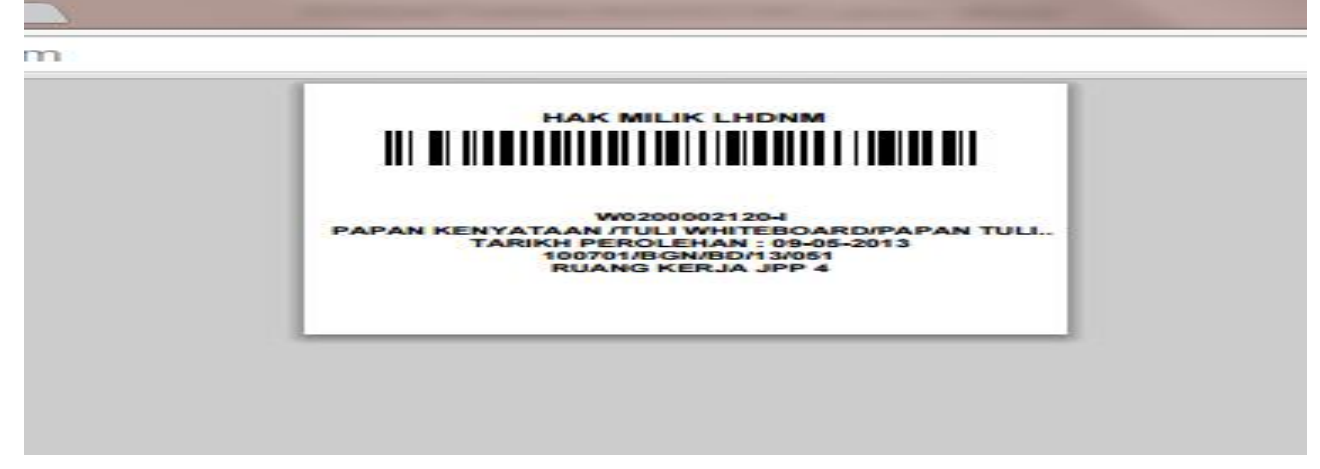